# **US Postal Inspection Service**

# Inspector Recruitment Application System Applicant Portal Instructions

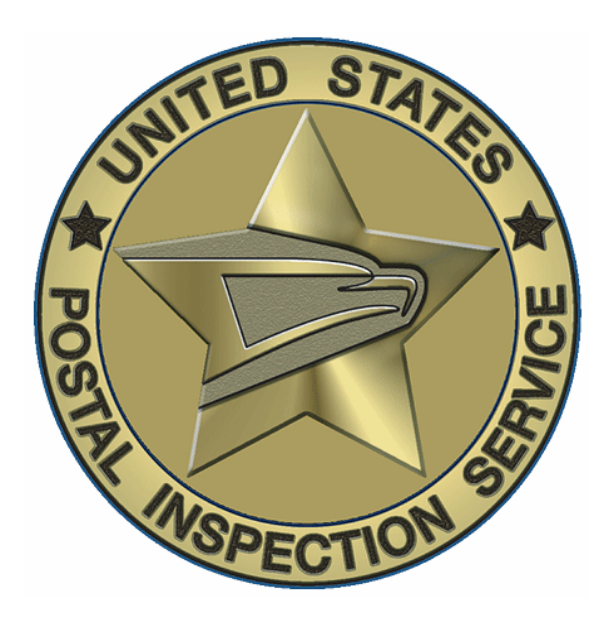

Updated: October 16, 2007

# Inspector Recruitment Application System Applicant Portal Instructions

## Contents

| 1 | IRAS OVERVIEW                                  | 3 |
|---|------------------------------------------------|---|
| 2 | IRAS REGISTRATION                              | 3 |
|   | 2.1 Steps for Registration                     |   |
|   | 2.2 Update User Profile                        | 6 |
| 3 | SUBMITTING AN APPLICATION                      | 7 |
|   | 3.1 Create Profile                             | 7 |
|   | 3.2 Complete Application                       | 9 |
| 4 | THE UN-PROCTORED EXAM                          |   |
| 5 | PROCTORED EXAM                                 |   |
|   | 5.1 Exam Scheduling                            |   |
|   | 5.2 Applicant Check-In at Information Exchange |   |
|   | 5.3 Starting the Test                          |   |
|   | 5.4 Test Completion/Exam Scoring               |   |

#### **IRAS** Overview

The Inspector Recruitment Application System (**IRAS**) is a U. S. Postal Inspection Service web-based system that allows applicants the opportunity to apply to become U. S. Postal Inspectors. Additionally, **IRAS** allows applicants to update their profile information and to monitor their progress through the automated portions of the applicant process.

The automated portion of the applicant process consists of the online application, entrance exam part 1 (an online un-proctored examination) and entrance exam part 2 (an on-site proctored examination). The application and un-proctored portions of the process take place without any intervention from Inspection Service staff. Applicants are scheduled for the proctored examination by Inspection Service personnel.

The purpose of this guide is to provide the instructions necessary for Applicants to utilize **IRAS**.

Applications for Postal Inspector positions are only accepted during an open season. Only one application will be accepted per applicant during an open season. Be sure to review your responses before submitting your application.

Applicants who are rated as eligible will be instructed to complete the un-proctored exam within 2 weeks. If the applicant does not complete the exam within that time frame, their process will stop. If successful on the un-proctored exam, the applicant will be scheduled for the proctored exam, which takes place during the Information Exchange at a later date, at one of numerous testing facilities throughout the country.

All exams are timed and consist of a battery of multiple choice questions utilizing a mouse point-and-click response system. Applicants must complete the examinations within the allotted time and then exit **IRAS** upon completion. Additional information about the examination can be obtained by reviewing the Postal Inspector Entrance Examination Preparation Guide at <a href="http://postalinspectors.uspis.gov/pressroom/pubs.aspx">http://postalinspectors.uspis.gov/pressroom/pubs.aspx</a>.

#### **IRAS** Registration

#### 2.1 Steps for Registration

- 1. Every new applicant will be required to register and create a user ID and password. In order to register on **IRAS**, Applicants will navigate to the Postal Inspection Service homepage at http://postalinspectors.uspis.gov.
- 2. From the homepage, select the "Employment" link at the top of the page.
- 3. Once employment is selected, a drop-down menu will appear, select "Online Application".

- 4. The online application will offer two options:
  - A "Click here to apply for the position of Postal Inspector".
  - B "Click here to access your account if you are a previously registered applicant".
- 5. Select option "A" to access the application. This action will take the user to **IRAS**.
- 6. Users will then select the "Applicant Registration" tab in the IRAS menu bar:

| Surger and the |                                                                                                    |
|----------------|----------------------------------------------------------------------------------------------------|
| Inspe          | ector Recruitment cation System (IRAS)                                                                                                    |
| Home Lo        | gin Applicant Registration                                                                                                    |
|                |                                                                                                    |
|                | Welcome to the Inspector Recruitment Application System. This system is designed to serve as your source of information<br>regarding your progress through automated portions of the Postal Inspector application process. From this site, you will be<br>able to create an account which will allow you to monitor your activity by viewing your status and updating your profile.                                                                                                    |
|                | U.S. Postal Inspectors are federal law enforcement agents with investigative jurisdiction in all criminal matters involving the<br>integrity and security of the U.S. Postal Service. Our mission is to protect the U.S. Postal Service, its employees and its<br>customers from criminal attack, and protect the nation's mail system from criminal misuse. To accomplish our mission, Postal<br>Inspectors investigate criminal, civil, and administrative violations of postal-related laws, often using forensics and cutting-<br>edge technologies. |
|                | Inspectors are required to carry firearms, make arrests, provide testimony, serve subpoenas, execute search warrants, and<br>prepare comprehensive reports. It is essential that Postal Inspectors be in sound physical condition and be capable of<br>performing vigorous physical activities on a sustained basis. Inspectors must be able to make arrests, conduct searches,<br>pursue and restrain suspects, and protect themselves and others from imminent danger. Inspectors work long and irregular<br>hours, and must be willing to relocate.   |
|                | The U.S. Postal Inspection Service is an equal opportunity employer.                                                                                                    |
|                | Privacy Policy                                                                                                    |
|                | Site best viewed with Internet Explorer 6.0 or higher with a minimum screen size of 1024 x 768                                                                                                    |
|                | Сомада                                                                                                    |

7. The **IRAS** Applicant Portal Welcome page will have the "Comodo" security symbol in the bottom right corner of the browser page:

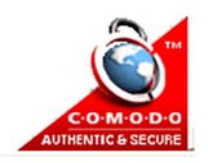

8. The Registration page will open. Fields displaying an asterisk are required and must be completed and then users will click on the blue "Create User" button in the lower right of the window. Users will choose their own ID and password. The ID and password must include at least 6 characters.

| * User Name:         * User Name:         * Password:         * Confirm Password:         * E-mail:         * Security Question:         * Security Answer: |
|----------------------------------------------------------------------------------------------------|
| User Name:     Vaer Name:     Vaer Name:     Password:     Confirm Password:     E-mail:     Security Question:     Security Answer:                        |
| Password:     Confirm Password:     E-mail:     Security Question:     Security Answer:                                                                     |
| Confirm Password:                                                                                                    |
| " E-mail:<br>" Security Question:<br>" Security Answer:                                                                                                    |
| <ul> <li>Security Question:</li> <li>Security Answer:</li> </ul>                                                                                            |
| * Security Answer:                                                                                                    |
|                                                                                                    |
| Create User                                                                                                    |
| Privac                                                                                                    |
|                                                                                                    |

9. Once users have filled out the registration form, the browser window will refresh with the following information. Click the blue "Close" button to close the browser window:

| ATED STATES | In   | specto | or Recruitment A       | pplication System (IRAS)                                                                                                    |
|-------------|------|--------|------------------------|----------------------------------------------------------------------------------------------------|
| OPECTOR S   | Home | Login  | Applicant Registration |                                                                                                    |
|             |      |        |                        | Complete                                                                                                    |
|             |      |        |                        | You will have to validate the account before logging in. Please<br>follow the instructions in the forthcoming email in the email<br>account that you specified in the Create User screen. |
|             |      |        |                        | Privacy Po                                                                                                    |

10.Users will also receive an email with a validation link at the email address provided during the registration process. The email will state:

| Your | new  | account | "USER'S  | NAME " | is  | created | l. To | validate  | it   | сору | and | paste |
|------|------|---------|----------|--------|-----|---------|-------|-----------|------|------|-----|-------|
| into | your | interne | t browse | er the | fol | llowing | URL:  | VALIDATIC | ) NC | JRL  |     |       |

11. Clicking the validation link will open another security window. Users will click "Yes." The browser window will indicate "User has been validated." It will also include a blue "Click here to login" link users will click to log in. This will conclude

the **IRAS** Applicant Portal registration process. Users will now be able to begin the application process.

| 15 | anopeee   | n neer unement A       | opincation System (In |                                |  |
|----|-----------|------------------------|-----------------------|--------------------------------|--|
| H  | ome Login | Applicant Registration |                       |                                |  |
| /  |           |                        |                       |                                |  |
|    |           |                        | Log In                |                                |  |
|    |           |                        | User Name:            |                                |  |
|    |           |                        | Password:             |                                |  |
|    |           |                        |                       | Log In                         |  |
|    |           |                        | Applicant             | Registration   Forgot Password |  |
|    |           |                        |                       |                                |  |
|    |           |                        |                       |                                |  |

The registration process is self explanatory. However please remember:

## Your username and your password (You will need both every time you access IRAS.)

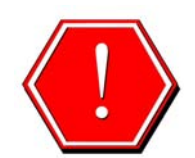

\*At the bottom of the page where you see "Save" and "Cancel"; the save button acts the same as "Submit." Do not select it until you have verified your information and are actually ready to submit.

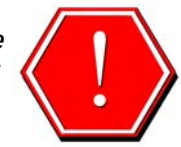

### 2.2 Update User Profile

If at anytime while in the applicant process your personal information changes (name, address, phone number(s), email address, etc.) you are required to access **IRAS** to update your profile.

- 1. Login to **IRAS** from the home page using the "Login" tab.
- 2. Select the "My profile" tab at the top of the page.

| A STATE STATE | Insp    | ector F    | vitment App     | plication System (IRAS)                                                                                   |
|---------------|---------|------------|-----------------|----------------------------------------------------------------------------------------------------|
| ASPECTION     | My Home | My Profile | Change Password | d Logout boomer                                                                                           |
|               |         | Welco      | me              | ate<br>Application STEP<br>Complete<br>Exam pt. 1 STEP<br>Confirm<br>Appt. STEP<br>Complete<br>Exam pt. 2 |
|               |         | My Profile | 2               | (Show Details) 🧿                                                                                          |
|               |         | Contact U  | ISPIS           |                                                                                                    |

3. The "Applicant Profile" page will appear. Please note the fields will not be active. Select the blue "Edit" button at the bottom of the page to activate the fields.

| My Home | My Profile Change P | assword Logout boo | omer    |                  |     |     |
|---------|---------------------|--------------------|---------|------------------|-----|-----|
|         | Applicant Profile   |                    |         |                  |     |     |
|         | Title:              | ×                  |         |                  |     |     |
|         | Name: • First:      |                    | Middle: | - La             | st: |     |
|         | Suffix:             |                    |         | SSN:             |     |     |
|         | * DOB:              |                    |         | • Gender:        | w.  |     |
|         | * Race:             | ¥                  | - c     | ountry Of Birth: |     | (W) |
|         | * Email:            |                    |         |                  |     |     |
|         | Street:             |                    |         | City:            |     |     |
|         | State:              | Ψ.                 |         | Zip Code:        | -   |     |
|         | Work Phone:         |                    |         | Home Phone:      |     |     |
|         | Cell Phone:         |                    |         |                  |     |     |

- 4. Enter the applicable changes, and click the "Save". This will return the user to the homepage.
- 5. Select the "Logout" tab to exit IRAS.

#### 3. Submitting An Application

Once you have registered as an **IRAS** user, the system will take applicants to the "My Home" section of the **IRAS** applicant portal. Applicants will eventually complete the five online steps shown below, beginning with the "Create Profile" section. Successful applicants must complete steps 1 through 3 within a two week period. (For a summary of the entire applicant process, review the "Eligibility" section under the "Employment" link on the Inspection Service homepage.

#### 3.1 Create Profile

1. Users will click on the blue highlighted link "Create Profile" under the gray "My Profile" bar:

| I My H | nspector Recruitment Ap<br>ome My Profile Change Passwor | plication Syst        | em (IRAS)                      |                           |
|--------|----------------------------------------------------------|-----------------------|--------------------------------|---------------------------|
|        | Welcome                                                  |                       |                                |                           |
|        | STUP                                                     | te Application        | Complete Continu               | Complete                  |
|        | My Profile                                               |                       | Exam.pt. 1 Appt.               | (Hide Details)            |
|        | Create Profile                                           |                       |                                |                           |
|        | Contact USPIS                                            |                       |                                | Privacy Policy            |
|        | Site best viewed                                         | with Internet Explore | r 6.0 or higher with a minimum | screen size of 1024 x 768 |

2. Clicking on the "Create Profile" link will open up the following window. Fields displaying an asterisk are required and must be completed. Applicants will click the blue "Save" button in the lower right of the window when they are ready to save. Clicking the "Cancel" button clears the previously provided information.

| Applicant Pr | ofile       |   |         |                     |         |                |     |
|--------------|-------------|---|---------|---------------------|---------|----------------|-----|
| Title        | 2; 💌        |   |         |                     |         |                |     |
| Name         | e: = First: |   | Middle: |                     | - Last: |                |     |
| Suffo        | c 💌         |   |         | * SSN:              |         |                |     |
| = DOE        | 3:          |   |         | " Gender:           |         |                |     |
| * Race       | e: [        | • |         | * Country Of Birth: |         |                |     |
| * Street     | t:          |   |         | " City:             |         |                |     |
| * State      | e:          |   |         | Zip Code:           |         |                |     |
| Work Phone   | 5:          |   |         | Home Phone:         |         |                |     |
| Cell Phone   | 2:          |   |         |                     |         |                |     |
| " Required F | Fields      |   |         |                     | Sav     | e Can          | cel |
|              |             |   |         |                     | ,       | Privacy Policy |     |

3. Once a Profile has been created, the Applicant will be navigated back to the "My Home" page, where the Online Application portion of the process will open. A blue "Start Application" link will open on the "My Home" page and clicking on it will begin the application.

| Insp    | ector Recruitment App      | plication Syste | em (IRAS)                             |                  |
|---------|----------------------------|-----------------|---------------------------------------|------------------|
| My Home | My Profile Change Password | Logout          |                                       |                  |
|         | Welcome APPLICAN           | T NAME          |                                       |                  |
|         | Creat                      | te Application  | Complete<br>Exampt. 1 Step Appt. Step | piete<br>npt. 2  |
|         | My Profile                 |                 |                                       | (Show Details) 오 |
|         | My Application             |                 |                                       | (Hide Details) 😳 |
|         | Start Application          |                 |                                       |                  |
|         | Contact USPIS              |                 |                                       |                  |
|         |                            |                 |                                       | Privacy Policy   |

4. Only one application per user may be submitted during an open season. Be sure to review your answers prior to submitting your application.

\*Please note you are automatically logged out of **IRAS** after 20 minutes of inactivity. The following pop-up window will indicate when users have been **Timed Out**:

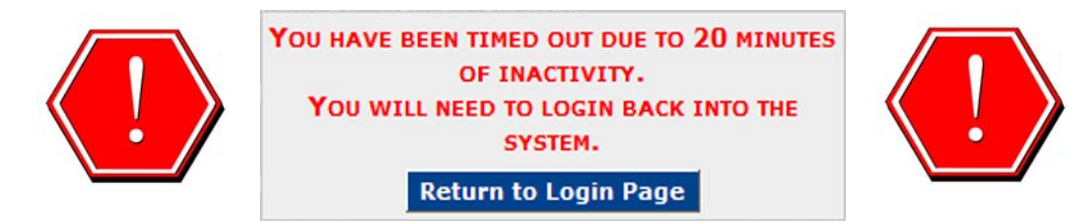

#### 3.2 Complete Application

- 1. Once applicants have submitted their profiles and clicked the blue "Start Application" link, they will be navigated to the application. The following information is required for each application:
  - Citizenship
  - Driver's License number and state of issuance
  - Personal Information (including contact information)
  - Second Language(s) Ability
  - Special Knowledge
  - Veteran Preference
  - Geographic Availability
  - Occupational/Assessment Questions
- 2. Once all information for each screen has been imputed, users will click the blue "Next Page" button at the bottom of the browser window. Clicking the "Cancel & Exit" button will cancel the application and return the user to the "My Home" portal. The "Save" button will save all the information to that point in the application. "Save & Exit" will save the current information and exit the user.
- 3. Even if an applicant saves the application, it still must be submitted before the open season closes. The open season may close because the time period has expired or the maximum number of applications has been accepted.

| Cancel & Exit | Save | Save & Exit | Next Page |  |
|---------------|------|-------------|-----------|--|
|               |      |             |           |  |

4. Applicants may change any of their answers on the application prior to hitting the submit application button. Once an application is submitted, applicants may not change their answers. Applicants will receive an initial email as soon as they submit the application.

| Insp    | ector Red    | ruitment App                                     | lication System (IRAS)                                                                             |                                                            |
|---------|--------------|--------------------------------------------------|----------------------------------------------------------------------------------------------------|------------------------------------------------------------|
| My Home | My Profile   | Change Password                                  | Logout APPLICANT NAME                                                                              |                                                            |
|         | Please click | submit to submit the <i>i</i><br>Submit Applicat | Application or cancel to go back and edit<br>tion<br>with Internet Explorer 6.0 or higher with a n | <b>Privacy Policy</b><br>ninimum screen size of 1024 x 768 |

5. Once an application has been submitted applicants will receive an email informing them of their status. Eligible applicants will move along in the process. Ineligible applicants will be informed of their status and be asked to reapply in the future. The following information is included in the emails of eligible applicants:

Thank you for completing the online application for the Postal Inspector position with the United States Postal Inspection Service. Based on your responses, you were found ELIGIBLE to participate in the online assessment (Exam Pt. I). Please allow 90 minutes to complete this assessment. The Exam Pt. I link has been activated. An exam preparation guide is available for review at <u>http://postalinspectors.uspis.gov/radDocs/pubs/uspis\_prep\_guide.pdf</u>. You must take this exam within 14 days of receipt of this e-mail. Failure to do so will result in your removal from the application process. You must login to your account to access Exam Pt. I. Please note that accepting and/or sharing information in advance of or following your completion of the online assessment will result in your dismissal as a candidate for the Postal Inspector position. If you need to modify your application for any reason, please contact us at <u>PIRecruitment@uspis.gov</u>

Thank you for your interest in employment with the United States Postal Inspection Service!

- 6. A Postal Inspector Entrance Examination Preparation Guide has been developed as a reference guide for review prior to completing the exams. To review the prep guide visit <u>http://postalinspectors.uspis.gov/pressroom/pubs.aspx</u>.
- 7. Successful applicants will see the following screen in the **IRAS** Applicant Portal.

| Ins<br>My Hom | spector Recruitment Application System (IRAS) |                  |
|---------------|-----------------------------------------------|------------------|
|               | Welcome APPLICANT NAME                        |                  |
|               | Create<br>Profile                             | Confirm<br>Appt. |
|               | My Profile                                    | (Hide Details) 🝛 |
|               | View Profile                                  |                  |
|               | My Application                                | (Hide Details) 🝛 |
|               | View Application (Qualified)                  |                  |
|               | My Exam Part 1                                | (Show Details) 🔮 |

Qualified applicants will move on to Exam part 1 (un-proctored exam).

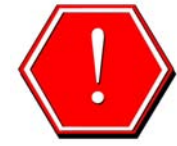

\*From the time applicants receive the email confirming their eligibility, they have <u>14 days</u> to complete the Un-Proctored Exam.

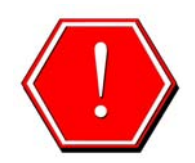

### 4. The Un-Proctored Exam

The Un-Proctored exam is timed and made up of 3 sections, there are 22 minutes (10 items) allowed for the first section **Deductive Reasoning**, 5 minutes (2 items) allowed for the second section **Inductive Reasoning** and 30 minutes (60 items) for the last section, **Life Experience**, for a total time of 57 minutes.

1. In the Applicant Portal, click the blue "Start Exam Part 1" link to begin:

| Inspector Recruitment Application System (IRAS)           My Home         My Profile         Change Password         Logout         NAME |                                                           |
|----------------------------------------------------------------------------------------------------|-----------------------------------------------------------|
| Welcome APPLICANT NAME                                                                                                    |                                                           |
| Create<br>Profile Application Supplementation<br>My Profile                                                                              | Confirm<br>Appt. Complete<br>Exam pt. 2<br>(Show Details) |
| My Application                                                                                                    | (Show Details) 🔮                                          |
| My Exam Part 1                                                                                                    | (Hide Details) 오                                          |
| Start Exam Part 1 (Link will expire on 9/3/2007)<br>A Postal Inspector Entrance Exam Preparation Guide is available to                   | provide a preview of the Online Assessment.               |

2. Once applicants have read the instructions and read the examples, they will click the blue "Start Exam" button:

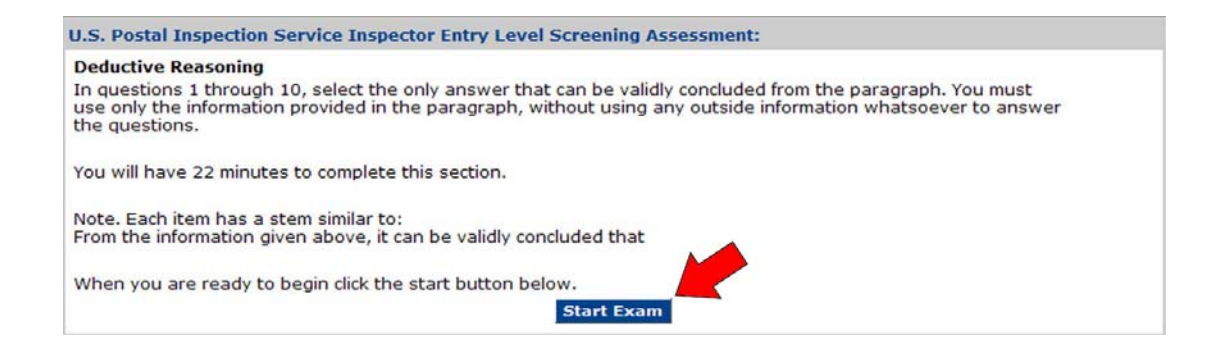

3. Once applicants complete the un-Proctored exam, they will receive confirmation and an indication of their status. Those who pass the exam will receive the following message in the Applicant Portal:

| Provide Provide   Provide Provide                                                                                                    | 🕘 Applicant Portal - Microsoft Inte                             | rnet Explorer provided by USPIS 062707AD                                                                           |                                | _ 8 ×              |
|----------------------------------------------------------------------------------------------------|-----------------------------------------------------------------|----------------------------------------------------------------------------------------------------|--------------------------------|--------------------|
|                                                                                                    | <u>Eile E</u> dit <u>V</u> iew F <u>a</u> vorites <u>T</u> ools | Help                                                                                                    |                                | 2                  |
| The stand in the stand in the first water water in the stand in the stand i | 🕒 😋 Back 🔹 🐑 - 💌 💋 🏠                                            | 🔎 Search 🤺 Favorites 🚱 🔗 - 🌺 📵                                                                                     |                                |                    |
| Image: Province and any of the standing of the standing of the stan    | Links 💩 CM 🔞 Remote Desktop Web (                               | Connection 📃 Shortcut to Revised Vision ScopePESv4 VisionScope Requirements 6-28-06.doc 💩 USPS Internet 💩 USPS Int | ranet (Blue) 🛛 👸 Windows Media |                    |
| Price       Nume       Nume       Conget Passwer       Conduct TWE standcompletePass                                                                                                    | Address Address Address Address Address                         | icantPortal/Default.aspx                                                                                           |                                | 💌 🄁 Go             |
| Welcome TLWE can<br>be been been been been been been been b                                                                                                    | Ппре Му Ноте                                                    | ctor Recruitment Application System (IRAS)<br>My Profile Change Password Logout TLWExamCompletePass                |                                | <u>ک</u>           |
| Wy Pofile       Show Details         My Application       Show Details         My Exam Part 1       (Itide Details                                                                                                    |                                                                 | Welcome TLWExam                                                                                                    |                                |                    |
| Wy Pofile (show Details)   My Application (show Details)   Passed                                                                                                    |                                                                 | STEP<br>Create<br>Profile                                                                                          | r<br>e<br>2                    |                    |
| My Application (Show Details)   My Exam Part 1 (Hide Details)   Passed   My Appointments (Show Details)   Contact USPIS   Privacy Policy Site best viewed with Internet Explorer 6.0 or higher with a minimum screen size of 1024 x 768                                                                                                    |                                                                 | My Profile                                                                                                    | (Show Details) 🔮               |                    |
| My Exam Part 1   Passed   My Appointments   Contact USPIS   Privacy Policy Site best viewed with Internet Explorer 6.0 or higher with a minimum screen size of 1024 x 768                                                                                                    |                                                                 | My Application                                                                                                    | (Show Details) 🔮               |                    |
| Passed  My Appointments Contact USPIS  Privacy Policy  Site best viewed with Internet Explorer 6.0 or higher with a minimum screen size of 1024 x 768                                                                                                    |                                                                 | My Exam Part 1                                                                                                    | (Hide Details) 望               |                    |
| My Appointments (show Details)                                                                                                    |                                                                 | Passed                                                                                                    |                                |                    |
| Contact USPIS Privacy Policy Site best viewed with Internet Explorer 6.0 or higher with a minimum screen size of 1024 x 768                                                                                                    |                                                                 | My Appointments                                                                                                    | (Show Details) 오               |                    |
| Privacy Policy<br>Site best viewed with Internet Explorer 6.0 or higher with a minimum screen size of 1024 x 768                                                                                                    |                                                                 | Contact USPIS                                                                                                    |                                |                    |
| Privacy Policy<br>Site best viewed with Internet Explorer 6.0 or higher with a minimum screen size of 1024 x 768                                                                                                    |                                                                 |                                                                                                    |                                |                    |
| Site best viewed with Internet Explorer 6.0 or higher with a minimum screen size of 1024 x 768                                                                                                    |                                                                 |                                                                                                    | Privacy Policy                 |                    |
| Site best viewed with Internet Explorer 6.0 or higher with a minimum screen size of 1024 x 768                                                                                                    |                                                                 |                                                                                                    |                                |                    |
|                                                                                                    |                                                                 | Site best viewed with Internet Explorer 6.0 or higher with a minimum screen size of                                | 1024 x 768                     |                    |
|                                                                                                    |                                                                 |                                                                                                    |                                |                    |
|                                                                                                    |                                                                 |                                                                                                    |                                |                    |
| ×                                                                                                    |                                                                 |                                                                                                    |                                |                    |
| ×                                                                                                    |                                                                 |                                                                                                    |                                |                    |
|                                                                                                    |                                                                 |                                                                                                    |                                |                    |
| v                                                                                                    |                                                                 |                                                                                                    |                                |                    |
| v                                                                                                    |                                                                 |                                                                                                    |                                |                    |
|                                                                                                    |                                                                 |                                                                                                    |                                |                    |
|                                                                                                    | -                                                               |                                                                                                    |                                |                    |
| 😰 joaced                                                                                                    | loaded                                                          |                                                                                                    |                                | 🔄 💘 Local intranet |

4. Applicants who did not pass the exam will see the following screen\*:

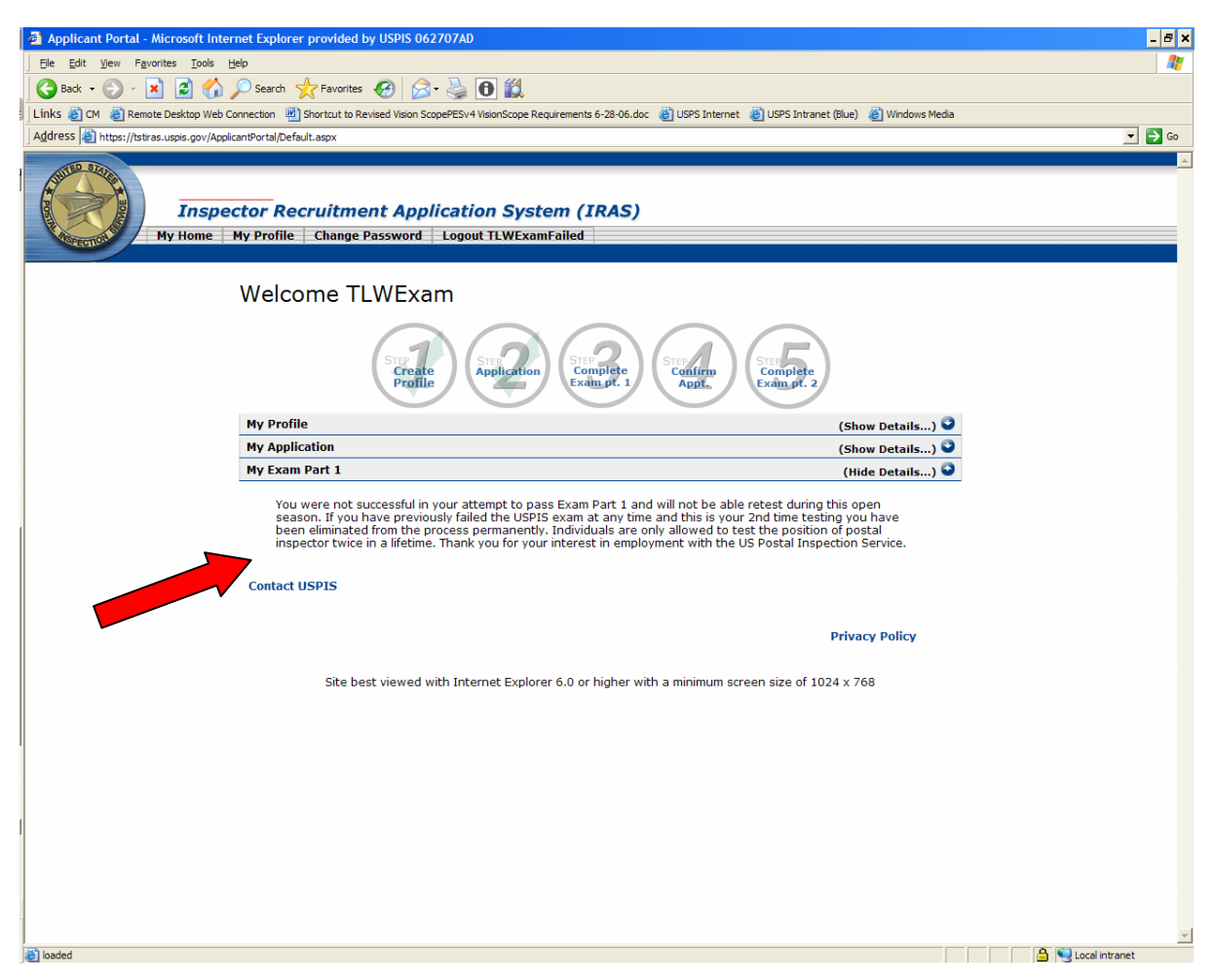

\*The process ends for those applicants who do not pass the Un-Proctored Exam

#### 5. Proctored Exam

Based on the needs of the Inspection Service, applicants who pass the un-proctored exam will be scheduled for exam part 2 (proctored exam).

#### 5.1 Exam Scheduling

1. Once an applicant passes the un-proctored exam, he or she must be invited, by an Inspection Service Recruiter to the Information Exchange, where the Proctored Exam takes place:

| 🚳 Applicant Portal - Microsoft Intern   | net Explorer provided by USPIS 062707AD                                                                                                    |                                                   | _ 8 ×         |
|-----------------------------------------|----------------------------------------------------------------------------------------------------|---------------------------------------------------|---------------|
| Ele Edit View Favorites Tools He        | lp                                                                                                    |                                                   |               |
| 🕒 Back 🔹 🐑 - 💌 😰 🏠 🌶                    | 🔾 Search 🤺 Favorites 🕢 🔗 - 🌺 🔀 🎇                                                                                                    |                                                   |               |
| Links 💩 CM 💩 Remote Desktop Web Co      | nnection 👜 Shortcut to Revised Vision ScopePESv4 VisionScope Requirements 6-28-06.doc 👩 USPS Internet 👸 USPS Intrane                                                                                                    | et (Blue) 🔠 Windows Media                         |               |
| Address Address Address Address Address | antPortal/Default.aspx                                                                                                    |                                                   | 💌 🔁 Go        |
| TED STAN                                |                                                                                                    |                                                   |               |
| A Star A                                |                                                                                                    |                                                   |               |
| Inspec                                  | tor Recruitment Application System (IRAS)                                                                                                    |                                                   |               |
| Morection My Home M                     | Iy Profile Change Password Logout TLWExamCompletePass                                                                                                    |                                                   |               |
|                                         |                                                                                                    |                                                   |               |
|                                         | Welcome TLWExam                                                                                                    |                                                   |               |
|                                         | Single Complete Exampt. 1                                                                                                    | )                                                 |               |
|                                         | My Profile                                                                                                    | (Show Details) 🔮                                  |               |
|                                         | My Application                                                                                                    | (Show Details) 🔮                                  |               |
|                                         | My Exam Part 1                                                                                                    | (Hide Details) 오                                  |               |
|                                         | Passed                                                                                                    |                                                   |               |
|                                         | My Appointments                                                                                                    | (Hide Details) 오                                  |               |
|                                         | Congratulations on passing the online assessment (Exam Pt. 1). The next phase of the process is the<br>Your appointment has not been scheduled at this time. Once you are scheduled you will receive an er<br>email address on record in this system. | Information Exchange.<br>mail notification at the |               |
|                                         | Contact USPIS                                                                                                    |                                                   |               |
|                                         |                                                                                                    |                                                   |               |
|                                         |                                                                                                    | Privacy Policy                                    |               |
|                                         |                                                                                                    | 24                                                |               |
|                                         | Site best viewed with internet Explorer 6.0 or higher with a minimum screen size of 10                                                                                                    | 24 x /08                                          |               |
|                                         |                                                                                                    |                                                   |               |
|                                         |                                                                                                    |                                                   |               |
|                                         |                                                                                                    |                                                   |               |
| 1                                       |                                                                                                    |                                                   |               |
|                                         |                                                                                                    |                                                   |               |
|                                         |                                                                                                    |                                                   |               |
|                                         |                                                                                                    |                                                   |               |
| 7                                       |                                                                                                    |                                                   | -             |
| Ipaded                                  |                                                                                                    | A 😜 (                                             | ucal intranet |

2. Inspection Service Recruiters will schedule applicants for the Proctor Exam at a testing facility as close to the applicant as possible. Invitations for the proctored exam are extended to applicants to meet the needs of the Inspection Service. Therefore, there is not a specific time frame for receiving the invitation. Applicants who are not invited to the Information Exchange within a year of passing the unproctored exam will be purged from the process and will have to reapply. Applicants will be able to view their Exam Appointment information through the IRAS Applicant Portal:

| My Prof             | ile                                                                                                    |                                           |                                                                                                    | (Show Details) 🔮 |  |  |
|---------------------|----------------------------------------------------------------------------------------------------|-------------------------------------------|----------------------------------------------------------------------------------------------------|------------------|--|--|
| My Appl             | ication                                                                                                    |                                           |                                                                                                    | (Show Details) 🔮 |  |  |
| My Exar             | My Exam Part 1 (Show Details.                                                                                                    |                                           |                                                                                                    |                  |  |  |
| Му Арро             | intments                                                                                                    |                                           |                                                                                                    | (Hide Details) 📀 |  |  |
|                     | Facility                                                                                                    | City                                      | Last Updated                                                                                                    | Status           |  |  |
| Select              | U.S. Postal Service                                                                                                    |                                           | 8/23/2007 4:07:28 PM                                                                                                    | Scheduled        |  |  |
| Арро                | intment Details                                                                                                    |                                           |                                                                                                    |                  |  |  |
| App<br>Pro<br>Facil | Appointment Date: 9/3/200<br>ointment Duration: 4<br>proctor Middle Name:<br>Proctor Email:<br>Proctor Phone Cell:<br>ity Phone Number:<br>Facility Street 2:<br>Facility Zip: | 7<br>OR INFORMATION<br>FACILITY<br>MATION | Appointment Time: 09:00 AM<br>Proctor First Name:<br>Proctor Last Name:<br>Proctor Phone Office:<br>Facility Name:<br>Facility Street 1:<br>FacilityCity: | 1                |  |  |

3. Upon receipt of the invitation to the proctored exam, applicants will choose to either accept the Exam Appointment time, request to be rescheduled or withdraw their application. After making the appropriate selection, applicants will click on the blue "Submit" button in the lower right of the window:

| My Prof             | ile                                                                                                    |                                                                                                    |                                             |                                                                                                    | (Show Details) 🔮 |
|---------------------|----------------------------------------------------------------------------------------------------|----------------------------------------------------------------------------------------------------|---------------------------------------------|----------------------------------------------------------------------------------------------------|------------------|
| My Appl             | lication                                                                                                    |                                                                                                    |                                             |                                                                                                    | (Show Details) 🔮 |
| My Exam             | m Part 1                                                                                                    |                                                                                                    |                                             |                                                                                                    | (Show Details) 오 |
| Му Арро             | ointments                                                                                                    |                                                                                                    |                                             |                                                                                                    | (Hide Details) 🍛 |
|                     | Faci                                                                                                    | ility                                                                                                    | City                                        | Last Updated                                                                                                    | Status           |
| Select              | U.S. Postal Servi                                                                                                    | ce                                                                                                    |                                             | 8/23/2007 4:07:28 PM                                                                                                    | Scheduled        |
| Арро                | intment Details                                                                                                    |                                                                                                    |                                             |                                                                                                    |                  |
| App<br>Pro<br>Facil | Appointment Date:<br>ointment Duration:<br>octor Middle Name:<br>Proctor Email:<br>Proctor Phone Cell:<br>lity Phone Number:<br>Facility Street 2:<br>Facility Zip: | 9/3/2007<br>4<br>PROCTOR INFO<br>EXAM FACILITY<br>INFORMATION<br>Scheduled<br>© Accept<br>© Request for r | )RMATION<br>(<br> <br>reschedule at a diffe | Appointment Time: 09:00 AM<br>Proctor First Name:<br>Proctor Last Name:<br>Proctor Phone Office:<br>Facility Name:<br>Facility Street 1:<br>FacilityCity:<br>rent date and/or time |                  |
| Ар                  | opointment Status:                                                                                                    | C Withdraw my                                                                                             | / application                               | arv:                                                                                                    | Submit           |

4. Applicants who accept the scheduled time will receive confirmation through IRAS:

| Insp    | ector Re   | cruitment Applicatio                                                                                                    | on System (II        | RAS)                                                                                                    |                  |
|---------|------------|----------------------------------------------------------------------------------------------------|----------------------|----------------------------------------------------------------------------------------------------|------------------|
| My Home | My Profile | Change Password Logout                                                                                                    | NAME                 |                                                                                                    |                  |
|         | Welco      | ome APPLICANT NAN                                                                                                    | 1E<br>pplication Com | Plete<br>pr. 1<br>Confirm<br>AppL.<br>Complete<br>Exam pt. 3                                                                                          |                  |
|         | My Profi   | le                                                                                                    |                      |                                                                                                    | (Show Details)   |
|         | My Appli   | cation                                                                                                    |                      |                                                                                                    | (Show Details)   |
|         | My Exan    | ı Part 1                                                                                                    |                      |                                                                                                    | (Show Details)   |
|         | Му Арро    | intments                                                                                                    |                      |                                                                                                    | (Hide Details) 🕥 |
|         |            | Facility                                                                                                    | City                 | Last Updated                                                                                                    | Status           |
|         | Select     | U.S. Postal Service                                                                                                    | Anchorage            | 8/23/2007 4:34:58 PM                                                                                                    | Accepted         |
|         | Appoi      | intment Details                                                                                                    |                      |                                                                                                    |                  |
|         |            | Appointment Date: 9/3/20<br>Appointment Duration: 4<br>Proctor Middle Name:<br>Proctor Email:<br>Proctor Phone Cell:<br>Facility Phone Number:<br>Facility Phone Number:<br>Facility Zip:<br>Appointment Status: Accept | ted                  | Appointment Time: 09:0<br>Proctor First Name:<br>Proctor Last Name:<br>Proctor Phone Office:<br>Facility Name:<br>Facility Street 1:<br>FacilityCity: | 10 AM            |
|         | My Exam    | Part 2                                                                                                    |                      |                                                                                                    | (Hide Details) 😂 |
|         | Pe         | ending activation by Proctor                                                                                                    |                      |                                                                                                    |                  |

5. If changes need to be made to an Exam Appointment, applicants will contact the Inspection Service by clicking the blue "Contact USPIS" link in the bottom left corner of the "My Home" page. Clicking the blue link will open up the user's default email. Applicants will email their questions to the corresponding email address:

|     | Desfile                      | STEP<br>Create<br>Profile                                                                                                    | STER Application | piete<br>a.pt. 1 Strong<br>Confirm<br>Appt. Strong<br>Complet<br>Exampt.                                                                             |
|-----|------------------------------|----------------------------------------------------------------------------------------------------|------------------|----------------------------------------------------------------------------------------------------|
| My  | Application                  |                                                                                                    |                  |                                                                                                    |
| My  | Exam Part 1                  |                                                                                                    |                  |                                                                                                    |
| My  | Appointment                  | 5                                                                                                    |                  |                                                                                                    |
|     |                              | Facility                                                                                                    | City             | Last Updated                                                                                                    |
| Sel | ect U.S.                     | Postal Service                                                                                                    | Anchorage        | 8/23/2007 4:34:58 PM                                                                                                    |
|     | Appointment                  | Details                                                                                                    |                  |                                                                                                    |
|     | Appo<br>Pro<br>Pacili<br>App | Appointment Date: 9/3,<br>intment Duration: 4<br>ctor Middle Name:<br>Proctor Email:<br>roctor Phone Cell:<br>ty Phone Number:<br>Facility Street 2:<br>Facility Zip:<br>pointment Status: Acco | 2007<br>epted    | Appointment Time: 09:<br>Proctor First Name:<br>Proctor Last Name:<br>Proctor Phone Office:<br>Facility Name:<br>Facility Street 1:<br>FacilityCity: |
| My  | Exam Part 2                  |                                                                                                    |                  |                                                                                                    |
|     | Pending                      | activation by Proctor                                                                                                    |                  |                                                                                                    |

6. Once the applicant accepts the invitation and contacts the Inspection Service, if necessary, no other action needs to take place until they arrive at the Information Exchange.

#### 5.2 Applicant Check-In (at the Information Exchange)

In order to be admitted to the Information Exchange, the applicant must present a State/Federal Government issued ID containing both a **PHOTO** and a **SIGNATURE**. Acceptable forms of ID include:

- Drivers License
- State Issued ID card
- U.S. Passport
- Military ID (must include picture and signature)
- •

IDs must be current and valid through the date of the Information Exchange. Only originals are acceptable. Photocopies or faxes will not be permitted. The applicant's name on the ID must match exactly the name appearing in the Inspection Service Exam Appointment.

Applicants can check-in as early as one hour prior to the beginning of the Information Exchange. Once the exam proctors complete the Check-In process, the applicant's status will then show in the IRAS Applicant Portal:

| y Profi                  | le                                                                                                    |                                 |                                                                                                    | (Hide Details) 🕻                      |
|--------------------------|----------------------------------------------------------------------------------------------------|---------------------------------|----------------------------------------------------------------------------------------------------|---------------------------------------|
| Vi                       | ew Profile                                                                                                    |                                 |                                                                                                    |                                       |
| y Appli                  | ication                                                                                                    |                                 |                                                                                                    | (Hide Details) 🤇                      |
| Vi                       | ew Application (Qualified)                                                                                                    |                                 |                                                                                                    |                                       |
| iy Exan                  | n Part 1                                                                                                    |                                 |                                                                                                    | (Hide Details) <b>(</b>               |
| -                        |                                                                                                    |                                 |                                                                                                    |                                       |
| Con                      | npleted - Passed                                                                                                    |                                 |                                                                                                    |                                       |
|                          |                                                                                                    |                                 |                                                                                                    |                                       |
| у Арро                   | intments                                                                                                    |                                 |                                                                                                    | (Hide Details)                        |
| у Арро                   | intments<br>Facility                                                                                                    | City                            | Last Updated                                                                                                    | (Hide Details)                        |
| y Appo                   | Intments<br>Facility<br>U.S. Postal Service                                                                                                    | <b>City</b><br>Phoenix          | Last Updated<br>8/10/2007 11:23:31 AM                                                                                                    | (Hide Details)<br>Status<br>CheckedIn |
| Appo<br>elect<br>Appoi   | Intments<br>Facility<br>U.S. Postal Service                                                                                                    | City<br>Phoenix                 | Last Updated<br>8/10/2007 11:23:31 AM                                                                                                    | (Hide Details)<br>Status<br>CheckedIn |
| y Appo<br>elect<br>Appoi | intments<br>Facility<br>U.S. Postal Service<br>intment Details<br>Appointment Date: 8/31/2                                                                                                    | City<br>Phoenix<br>2007         | Last Updated<br>8/10/2007 11:23:31 AM<br>Appointment Time: 09:                                                                                                    | (Hide Details)<br>Status<br>CheckedIn |
| y Appo<br>elect<br>Appoi | intments<br>Facility<br>U.S. Postal Service<br>intment Details<br>Appointment Date: 8/31/2<br>Appointment Duration: 4                                                                                                    | City<br>Phoenix<br>2007         | Last Updated<br>8/10/2007 11:23:31 AM<br>Appointment Time: 09:<br>Proctor First Name:                                                                                                    | (Hide Details)<br>Status<br>CheckedIn |
| y Appo<br>elect<br>Appoi | intments<br>Facility<br>U.S. Postal Service<br>intment Details<br>Appointment Date: 8/31/2<br>Appointment Duration: 4<br>Proctor Middle Name:                                                                                                    | City<br>Phoenix<br>2007         | Last Updated<br>8/10/2007 11:23:31 AM<br>Appointment Time: 09:<br>Proctor First Name:<br>Proctor Last Name:                                                                                   | (Hide Details)<br>Status<br>CheckedIn |
| y Appo<br>elect<br>Appoi | intments<br>Facility<br>U.S. Postal Service<br>intment Details<br>Appointment Duration: 4<br>Proctor Middle Name:<br>Proctor Email:                                                                                                    | City<br>Phoenix<br>2007         | Last Updated<br>8/10/2007 11:23:31 AM<br>Appointment Time: 09:<br>Proctor First Name:<br>Proctor Last Name:<br>Proctor Phone Office:                                                          | (Hide Details)<br>Status<br>CheckedIn |
| y Appo<br>elect<br>Appoi | intments<br>Facility<br>U.S. Postal Service<br>intment Details<br>Appointment Date: 8/31/2<br>Appointment Duration: 4<br>Proctor Middle Name:<br>Proctor Email:<br>Proctor Phone Cell:                                                                                                    | City<br>Phoenix<br>2007         | Last Updated<br>8/10/2007 11:23:31 AM<br>Appointment Time: 09:<br>Proctor First Name:<br>Proctor Last Name:<br>Proctor Phone Office:<br>Facility Name:                                        | (Hide Details)<br>Status<br>CheckedIn |
| y Appo<br>elect<br>Appoi | intments<br>Facility<br>U.S. Postal Service<br>Intment Details<br>Appointment Date: 8/31/2<br>Appointment Duration: 4<br>Proctor Middle Name:<br>Proctor Email:<br>Proctor Phone Cell:<br>Facility Phone Number:                                                                                                    | City<br>Phoenix<br>2007         | Last Updated<br>8/10/2007 11:23:31 AM<br>Appointment Time: 09:<br>Proctor First Name:<br>Proctor Last Name:<br>Proctor Phone Office:<br>Facility Name:<br>Facility Street 1:                  | (Hide Details)                        |
| y Appo<br>elect<br>Appoi | intments<br>Facility<br>U.S. Postal Service<br>Intment Details<br>Appointment Date: 8/31/2<br>Appointment Duration: 4<br>Proctor Middle Name:<br>Proctor Email:<br>Proctor Phone Cell:<br>Facility Phone Number:<br>Facility Street 2:                                                                                                    | City<br>Phoenix<br>2007         | Last Updated<br>8/10/2007 11:23:31 AM<br>Appointment Time: 09:<br>Proctor First Name:<br>Proctor Phone Office:<br>Facility Name:<br>Facility Street 1:<br>Facility City:                      | (Hide Details)                        |
| y Appo<br>elect<br>Appoi | intments<br>Facility<br>U.S. Postal Service<br>Intment Details<br>Appointment Date: 8/31/:<br>Appointment Duration: 4<br>Proctor Middle Name:<br>Proctor Email:<br>Proctor Phone Cell:<br>Facility Phone Number:<br>Facility Street 2:<br>Facility Street 2:<br>Facility Zip:                                                                                                    | City<br>Phoenix<br>2007         | Last Updated<br>8/10/2007 11:23:31 AM<br>Appointment Time: 09:<br>Proctor First Name:<br>Proctor Last Name:<br>Proctor Phone Office:<br>Facility Name:<br>Facility Street 1:<br>FacilityCity: | (Hide Details)<br>Status<br>CheckedIn |
| y Appo<br>elect<br>Appoi | intments Facility U.S. Postal Service Intment Details Appointment Date: 8/31/; Appointment Duration: 4 Proctor Middle Name: Proctor Phone Cell: Facility Phone Number: Facility Street 2: Facility Street 2: Facility Street 3: Facility Street 3 | City<br>Phoenix<br>2007<br>edIn | Last Updated<br>8/10/2007 11:23:31 AM<br>Appointment Time: 09:<br>Proctor First Name:<br>Proctor Last Name:<br>Proctor Phone Office:<br>Facility Name:<br>Facility Street 1:<br>FacilityCity: | (Hide Details)<br>Status<br>CheckedIn |

#### 5.3 Starting the Test

1. Once applicants are logged in, they will wait until they are checked in by the Proctor. Once they are checked in, a link "Start Proctored Exam" will open up in their Applicant Portal under the gray "My Exam Part 2" bar:

| Insp    | ector Recruitment App      | plication System (IRAS)                                       |                                   |
|---------|----------------------------|---------------------------------------------------------------|-----------------------------------|
| My Home | My Profile Change Password | Logout NAME                                                   |                                   |
|         |                            |                                                               |                                   |
|         | Welcome APPLICAN           | NT NAME                                                       |                                   |
|         | Step<br>Creat<br>Profil    | e<br>e<br>e<br>e<br>b<br>polication<br>complete<br>Exam pt. 1 | Confirm<br>Appl.                  |
|         | My Profile                 |                                                               | (Show Details) 🧿                  |
|         | My Application             |                                                               | (Show Details) 🤮                  |
|         | My Exam Part 1             |                                                               | (Show Details) 🎱                  |
|         | My Appointments            |                                                               | (Show Details) 오                  |
|         | My Exam Part 2             |                                                               | (Hide Details) 🝛                  |
| ,       | Start Proctored Exam       |                                                               |                                   |
|         |                            |                                                               |                                   |
|         |                            |                                                               | Privacy Policy                    |
|         | Site best viewed           | with Internet Explorer 6.0 or higher with a                   | minimum screen size of 1024 x 768 |

- 2. Applicants will click the link which will open up the Exam Portal browser window. Applicants will complete the Pre-test Verification Statement and begin the Exam.
- 3. Applicant will complete and submit the exam.
- 4. Applicants will see their test results via their IRAS Applicant Portal homepage at a later time.

#### 5.4 Test Completion/Exam Scoring

Applicant results will be available in **IRAS** within 24 hours of the completion of their proctored exam. Applicants will receive either a "Pass" or "Review" rating. Those with a "Pass" will move forward in the process. Applicants placed in a "Review" status did not receive the expected score on the proctored exam. Expected proctored exam scores are based on the actual score an applicant received on the un-proctored exam. If the minimum expected score is not achieved on the proctored exam, the applicant will need to submit a detailed letter explaining why they did not attain the expected score.

Applicants in the review status will be notified, via a letter, delivered through the U.S. Mail, from the proctor instructing them on the procedures to request a change to their status. At the present time, **IRAS** does not permit an electronic notification to the applicants.